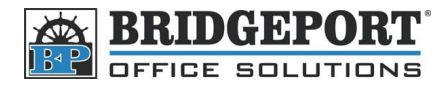

# Add Email Address/Fax Number BH C220

## Adding Email/Fax via the WebConnect

\*\*\*\* **NOTE** \*\*\* the IP address of the copier may be required. If you do not know the IP address, speak with your system administrator.

#### Log into the WebConnect and get to the address screen

- 1. If you have a Bridgeport icon on your desktop, double click it
  - If you do not have the icon, open a web browser and enter the copiers IP address in the address bar

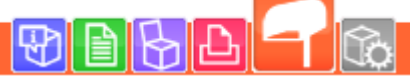

- 2. Click the Orange box
- 3. On the left hand side, click [Address Book] -> [Store Address]
- 4. To enter a new address, click [New Registration]
  - To delete an address, click [Delete]
  - To edit an address, click [Edit]

| ▼ Address Book      | Address Book List                                             |          |                |        |      |        |
|---------------------|---------------------------------------------------------------|----------|----------------|--------|------|--------|
| Store Address       | The other party who wants to transmit data can be registered. |          |                |        |      |        |
| ► Icon              | New Registration                                              |          |                |        |      |        |
| ► Group             | _                                                             |          | Search by numb | oer.   | 1-50 | ▼ Go   |
| ▶ Program           | Search from Index                                             |          |                |        |      |        |
| Temporary One-Touch | No.                                                           | Function | Name           | S/MIME | Edit | Delete |
| Subject             | 1                                                             | User Box | Dogs R Us      |        | Edit | Delete |
| ► Text              | 2                                                             | E-mail   | Sue            |        | Edit | Delete |
|                     | 3                                                             | Fax      | bp0s           |        | Edit | Delete |
|                     | 4                                                             | Fax      | bridgeport     |        | Edit | Delete |
|                     | 5                                                             | Fax      | bpos           |        | Edit | Delete |
|                     |                                                               |          |                |        |      |        |

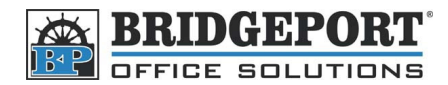

### Add an email address

\*\*\* NOTE \*\*\* It is assumed that your machine is set up to send emails. If it is not, please see your system administrator.

|   | Select [Email]                                                                      |         |        |          |
|---|-------------------------------------------------------------------------------------|---------|--------|----------|
|   | Click [OK]                                                                          | New     | Regi   | stration |
| , | Enter a name in the <b>[Name]</b> textbox                                           | ۲       | E-mai  | 1        |
|   | Specify the keyword (Usually the first letter of the name)                          |         | FTP    |          |
| , | If you want this address to populate the main screen of the Fax/Scan section of the |         | CMD    |          |
|   | copier, check the <b>[Main]</b> checkbox                                            |         | WebDAV |          |
|   | Enter an email address in the [Email Address] textbox                               | $\odot$ |        |          |
|   | Click <b>[OK]</b> twice.                                                            | $\odot$ | User   | Box      |
|   | Address Book (E-mail)                                                               |         | Fax    |          |
|   | No                                                                                  |         |        |          |
|   |                                                                                     |         |        |          |
|   | Ose opening number                                                                  |         |        |          |
|   | Direct Input                                                                        |         |        |          |
|   | Name Test                                                                           |         |        |          |
|   | Index                                                                               |         |        |          |
|   | Specify a keyword for address search and display by registered name.                |         |        |          |
|   |                                                                                     |         |        |          |
|   |                                                                                     |         |        |          |
|   | Main                                                                                |         |        |          |
|   | Destination Information                                                             |         |        |          |
|   | E-mail Address test@test.com                                                        |         |        |          |
|   | Registration of Certification Information                                           |         |        |          |
|   | Registration of Certification Information                                           |         |        |          |
|   |                                                                                     |         |        |          |
|   |                                                                                     |         |        |          |
|   |                                                                                     |         |        |          |
|   | O Deletion of Certification Information                                             |         |        |          |
|   | Limiting Access to Destinations                                                     |         |        |          |
|   | Display                                                                             |         |        |          |
|   |                                                                                     |         |        |          |
|   | OK                                                                                  | Cance   | el     |          |
|   |                                                                                     |         |        |          |

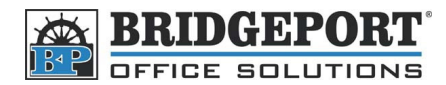

#### 

- a. It is recommended to use the area code for local numbers
- 7. Click **[OK]** twice.

| Address Book (Fax)                                                   |                                                 |  |  |  |  |  |
|----------------------------------------------------------------------|-------------------------------------------------|--|--|--|--|--|
| No.                                                                  |                                                 |  |  |  |  |  |
| Use opening number                                                   |                                                 |  |  |  |  |  |
| Direct Input                                                         |                                                 |  |  |  |  |  |
| Name                                                                 | Bridgeport                                      |  |  |  |  |  |
| Index                                                                |                                                 |  |  |  |  |  |
| Specify a keyword for address search and display by registered name. |                                                 |  |  |  |  |  |
|                                                                      | ABC 🔻                                           |  |  |  |  |  |
|                                                                      | Main                                            |  |  |  |  |  |
| Destination Information                                              |                                                 |  |  |  |  |  |
| Destination                                                          | 2049530540                                      |  |  |  |  |  |
|                                                                      | (one-byte numeric, '#, '*', '-', 'T', 'P', 'E') |  |  |  |  |  |
| Communication Setting                                                | Display                                         |  |  |  |  |  |
| Limiting Access to Destinations                                      |                                                 |  |  |  |  |  |
|                                                                      | Display                                         |  |  |  |  |  |
|                                                                      | OK Cancel                                       |  |  |  |  |  |